# NVMesh Operator Installation Guide

2.4 — Last update: 18 November 2021 Excelero, Ltd.

#### **Table of Contents**

| 1. | Copyright and Trademark Information     | 2  |
|----|-----------------------------------------|----|
| 2. | Introduction                            | 3  |
| 3. | NVMesh OpenShift Operator Installation  | 4  |
|    | 3.1. YAML Installation                  | 5  |
|    | 3.2. Setting up Repository Access       | 6  |
|    | 3.3. Operator Installation              | 7  |
|    | 3.4. Remove the Default Storage Class   | 9  |
|    | 3.5. Create an NFS Server Instance      | 10 |
|    | 3.6. Add a PV to the Cluster            | 19 |
|    | 3.7. Install NVMesh Pods                | 21 |
|    | 3.8. Expose Management Routes           | 25 |
| 4. | Creating PVCs with NVMesh Storage       | 26 |
|    | 4.1. Format Drives                      | 27 |
|    | 4.2. Create PersistentVolumeClaims      | 28 |
| 5. | NVMesh OpenShift Operator on Azure      | 29 |
|    | 5.1. Prerequisites                      | 30 |
|    | 5.1.1. Resource Limits                  | 31 |
|    | 5.1.2. Roles and Permissions            | 37 |
|    | 5.1.3. Public DNS Zone                  | 38 |
|    | 5.1.4. Azure CLI                        | 39 |
|    | 5.2. OpenShift Cluster on Azure         | 40 |
|    | 5.2.1. Deploying the Cluster            | 41 |
|    | 5.2.2. Accessing the Cluster            | 47 |
|    | 5.2.3. Infiniband Only                  | 48 |
| 6. | NVMesh on Azure Kubernetes Service      | 56 |
|    | 6.1. Quick Summary                      | 57 |
|    | 6.2. Deploying the AKS Cluster          | 59 |
|    | 6.2.1. Login via the Azure CLI          | 61 |
|    | 6.2.2. Verify Azure Subscription Access | 62 |
|    | 6.2.3. Create a Resource Group          | 63 |
|    | 6.2.4. Create the Cluster               | 64 |
|    | 6.3. Deploying NVMesh on AKS            | 65 |
|    | 6.3.1. Set up Repository Access         | 66 |
|    | 6.3.2. Deploy Node Pool for Targets     | 67 |
|    | 6.3.3. Get the NVMesh Operator          | 69 |
|    | 6.3.4. Deploy the NVMesh Operator       | 70 |
|    | 6.3.5. Deploy NVMesh Pods               | 71 |

| 6.3.6. Create PVCs (Persistent Volume Claims) | . 72 |
|-----------------------------------------------|------|
| 6.4. Performance Tuning                       | 74   |

### **1. Copyright and Trademark Information**

© 2015-2021 Excelero, Inc. All rights reserved. Specifications are subject to change without notice. Excelero, the Excelero logo, MeshProtect, and Remote-Direct-Drive-Access (RDDA) are trademarks of Excelero, Inc. in the United States and/or other countries. NVMesh® is a registered trademark of Excelero, Inc. in the United States.

Mellanox and ConnectX are registered trademarks of NVIDIA.

Intel is a registered trademark of Intel Corporation. Xeon and Core are trademarks of Intel Corporation. All other brands or products are trademarks or registered trademarks of their respective holders and should be treated as such.

Red Hat, Red Hat Enterprise Linux, the Red Hat logo and OpenShift are trademarks of Red Hat, Inc., registered in the United States and other countries.

Linux® is the registered trademark of Linus Torvalds in the United States and other countries.

XFS® is a trademark of Silicon Graphics International Corp. or its subsidiaries in the United States and/or other countries.

Ubuntu® is a trademark of Canonical or its subsidiaries in the United States and/or other countries. Node.js® is an official trademark of Joyent. NVMesh is not formally related to or endorsed by the official Joyent Node.js open source or commercial project

OpenStack® is an official trademark of the OpenStack Foundation.

MONGO and MONGODB are trademarks of MongoDB Inc., registered in the United States and other countries.

Microsoft® and Azure® are trademarks of Microsoft, Inc., registered in the United States and other countries.

#### 2. Introduction

The purpose of this guide is to provide simple instructions for installing and using the *NVMesh* operator in an OpenShift environment.

Basic knowledge of OpenShift administration is recommended.

# 3. NVMesh OpenShift Operator Installation

In this part we will describe the full procedure for installing NVMesh operator and running NVMesh on the OpenShift cluster

#### 3.1. YAML Installation

Installing YAMLs is a common procedure when working with OpenShift.

To install a component to an OpenShift cluster, use the following procedure.

First, click + at the top right of the UI

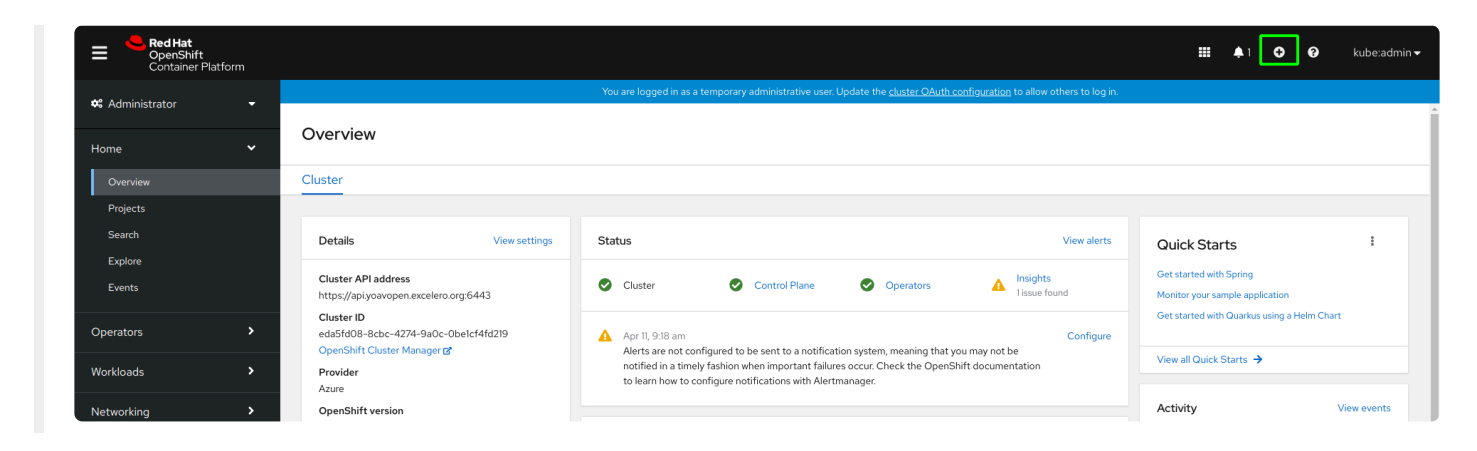

On the Import page, select project "default" from the dropdown at the top. Paste the YAML in the text box and click "Create"

| 1 |  |  | ? View sh |
|---|--|--|-----------|
|   |  |  |           |
|   |  |  |           |
|   |  |  |           |
|   |  |  |           |
|   |  |  |           |
|   |  |  |           |
|   |  |  |           |
|   |  |  |           |
|   |  |  |           |
|   |  |  |           |
|   |  |  |           |
|   |  |  |           |
|   |  |  |           |

### **3.2. Setting up Repository Access**

To access the *NVMesh* repository, import access credentials.

- 1. Obtain YAMLs containing the required secrets for repository access from <u>sales@excelero.com</u>.
- 2. Import the secrets YAMLs, see Installing YAMLs.

There are two secret YAMLs.

- The first provides access to Excelero's docker registry
- The second provides access to Excelero's RPM repositories

#### **3.3. Operator Installation**

Go to the OperatorHub page and search for *NVMesh*.

| Red Hat<br>OpenShift<br>Container F | Platform |                                                   |                                         |                                               |                                                                               | ₩ <b>\$</b> 1 <b>©</b> Ø                                                                                                    | kube:admin <del>v</del>                          |
|-------------------------------------|----------|---------------------------------------------------|-----------------------------------------|-----------------------------------------------|-------------------------------------------------------------------------------|----------------------------------------------------------------------------------------------------|--------------------------------------------------|
|                                     | Ŧ        | Project: openshift-marketplace                    | •                                       | You are logged in as a temporary administrat  | NVMest                                                                        | Operator                                                                                                    | ×                                                |
|                                     | ~        | OperatorHub<br>Discover Operators from the Kuberr |                                         | rtners, curated by Red Hat. You can purchase  | Install                                                                       |                                                                                                    |                                                  |
|                                     |          | services to your developers. After in             | stallation, the Operator capabiliti     | ies will appear in the Developer Catalog prov | Latest version<br>0.7.0-42                                                    | Excelero NV/Mesh is a low-latency distributed block storage solution providing web-scale<br>access to hot data in any cloud, private or public. NV/Mesh enables pooling and sharing N<br>network. It drives both local and distributed file systems. The solution features an intellior                                                                              | applications<br>VMe across any<br>ent management |
|                                     |          | Al/Machine Learning<br>Application Runtime        | Nymesh                                  |                                               | Capability level<br>Basic Install<br>Seamless Upgrades                        | layer that abstracts underlying hardware with CPU offload, creates logical volumes with re<br>provides centralized, intelligent management and monitoring. Applications can enjoy the<br>throughput and IO/s of local NVMe devices with the convenience of centralized storage v<br>considered by the local intervention of the convenience of centralized storage v | edundancy and<br>latency,<br>while avoiding      |
| Operators<br>OperatorHub            | Ť        | Big Data<br>Cloud Provider<br>Database            | Ŧ                                       | Æ                                             | <ul> <li>Full Lifecycle</li> <li>Deep Insights</li> <li>Auto Pilot</li> </ul> | proprietary nationale toocs in and reducing the overall scorage FCC in public cloud environ<br>NVMesh supports instances, both virtualized and containerized, that feature NVMe drives<br>instances with local NVMe drives have become widely available allowing easy transition b<br>premises and public cloud deployments of NVMesh.                               | s. Public cloud<br>etween on-                    |
| Installed Operators                 |          | Developer Tools<br>Integration & Delivery         | NVMesh Operator<br>provided by Excelero | NVMesh Operator<br>provided by Excelero       | Provider type<br>NVMesh Catalog Source                                        | Excelero NVMesh has a flexible distributed data protection architecture providing multipl<br>schemes that can be tuned for specific use cases and data center restrictions and require<br>aneura naibalities and to radiuse net. The sectors can also used around failure to trivia for                                                                              | e redundancy<br>ements to                        |

#### Install the operator in the default namespace.

| OperatorHub > Operator Installation Install Operator                                                                    |                                                             |
|----------------------------------------------------------------------------------------------------|-------------------------------------------------------------|
| Install your Operator by subscribing to one of the update channels to keep the Operator up to date.                     | The strategy determines either manual or automatic updates. |
| Update channel *                                                                                                    | NVMesh Operator                                             |
| leta                                                                                                    | provided by Excelero Provided APIs                          |
| Installation mode •<br>All namespaces on the cluster (default)<br>Operator will be available in all Namespaces.         | NVM NVMesh                                                  |
| <ul> <li>A specific namespace on the cluster</li> <li>Operator will be available in a single Namespace only.</li> </ul> | Represents an inviniesh Cluster                             |
| Installed Namespace *                                                                                                   | •                                                           |
| Approval strategy *                                                                                                    |                                                             |
| <ul> <li>Automatic</li> <li>Manual</li> </ul>                                                                           |                                                             |
| Install                                                                                                    |                                                             |

Upon installation completion, the following page should appear.

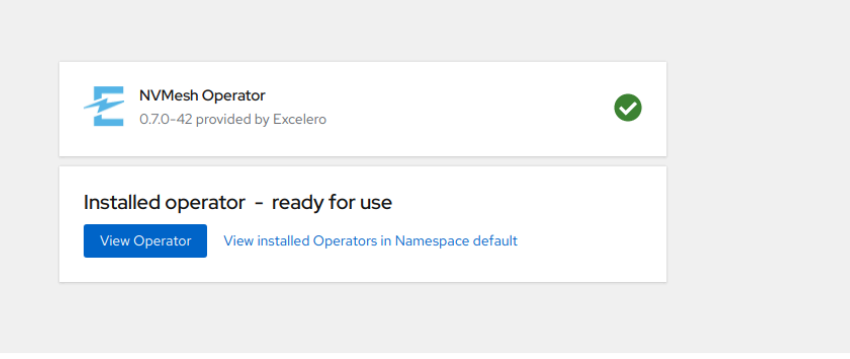

#### **3.4. Remove the Default Storage Class**

By default, Mongo PVCs will be created with a default storage class, which means they will be bound only to PVs created from this storage class. In order to bypass this, we will unset the default storage class. Go to *Storage* and then *StorageClasses* using the left menu, click options for *managed-premium* storage class and click *Edit annotations* from the drop-down menu at the right.

| Workloads 🗸              | <b>^</b>                     | You are logged in as a temporary administrative user. Update the | cluster OAuth configuration to allow others to log in. |                      |
|--------------------------|------------------------------|------------------------------------------------------------------|--------------------------------------------------------|----------------------|
| Pods                     | Storage Classes              |                                                                  |                                                        | Croate Storage Class |
| Deployments              |                              |                                                                  |                                                        | Create Otorage Class |
| DeploymentConfigs        | Name  Vame Search by name    |                                                                  |                                                        |                      |
| StatefulSets             | Name 1                       | Provisioner 1                                                    | Reclaim Policy 💲                                       |                      |
| Secrets                  | SC managed-premium – Default | kubernetes.io/azure-disk                                         | Delete                                                 |                      |
| ConfigMaps               |                              |                                                                  |                                                        |                      |
| Crop John                | 1                            |                                                                  |                                                        | Edit labels          |
| lohe                     |                              |                                                                  |                                                        | Edit annotations     |
| DoomonSote               |                              |                                                                  |                                                        | Edit StorageClass    |
| DepliceSate              |                              |                                                                  |                                                        | Delete StorageClass  |
| Replication Controllors  |                              |                                                                  |                                                        |                      |
| HerizontalDedAutoscalara |                              |                                                                  |                                                        |                      |
| HonzontaiPodAutoscalers  |                              |                                                                  |                                                        |                      |
| Networking >             |                              |                                                                  |                                                        |                      |
| Storage ¥                |                              |                                                                  |                                                        |                      |
| Storage                  |                              |                                                                  |                                                        |                      |
| PersistentVolumes        |                              |                                                                  |                                                        |                      |
| PersistentVolumeClaims   |                              |                                                                  |                                                        |                      |
| StorageClasses           |                              |                                                                  |                                                        |                      |
| VolumeSnapshots          |                              |                                                                  |                                                        |                      |
| VolumeSnapshotClasses    |                              |                                                                  |                                                        |                      |
| VolumeSnapshotContents   |                              |                                                                  |                                                        |                      |
|                          |                              |                                                                  |                                                        |                      |

Remove the only key defined by using the minus button and click Save.

| KEY                            | VALUE  |   |
|--------------------------------|--------|---|
| storageclass.kubernetes.io/is- | · true | 0 |
|                                |        |   |
| • • • •                        |        |   |
| Add more                       |        |   |

#### **3.5. Create an NFS Server Instance**

All **NVMesh Management Servers** should have access to two shared volumes: one for Mongo and one for backups. This can be done by Azure files, NFS server, or any other persistent volume method.

The following uses the NFS method. To use another method or if an NFS server is already set, skip to <u>Add a</u> <u>Persistent Volume to the Cluster</u> stage.

#### **Create an NFS Server Instance**

Go to <u>Microsoft Azure – Resource Groups</u> and choose the resource group associated with the cluster (it should have a name starting with the cluster name). Click *Add*.

| Search (Ctrl+/)         | « 🕂 Add ≡≡ Edit columns 📋 Delete resource group 🖒 Refresh 🞍 Export to CSV 😚 Ope                                                                                                    | n query 💛 Feedback 🔋 Open in mobile | $\oslash$ Assign tags $\rightarrow$ Move $\checkmark$ $\textcircled{II}$ Delete $\cdot$ |      |
|-------------------------|----------------------------------------------------------------------------------------------------|-------------------------------------|-----------------------------------------------------------------------------------------|------|
| Overview                | Essentials                                                                                                    |                                     |                                                                                         | JSON |
| Activity log            | Subscription (change) : Excelero 20210123                                                                                                    | Deployments : No deployments        |                                                                                         |      |
| Access control (IAM)    | Subscription ID : 2ffe1cec-eb7b-496c-9628-81e629fe435b                                                                                                    | Location : West Europe              |                                                                                         |      |
| Tags                    | Tags (change) : kubernetes.io_cluster.yoavopen-6jsb4 : owned                                                                                                    |                                     |                                                                                         |      |
| Events                  | Filter for any field Type == all X Location == all X <sup>t</sup> Add filter                                                                                                    |                                     |                                                                                         |      |
| ings                    | Showing 1 to 26 of 26 records. Show hidden types ①                                                                                                    |                                     | No grouping V List vi                                                                   | ew   |
| Deployments             |                                                                                                    | Time Al                             | Leasting &                                                                              |      |
| Security                |                                                                                                    | Type 1.                             |                                                                                         |      |
| Policies                | □ □ □ clusterqx5qf                                                                                                    | Storage account                     | West Europe                                                                             |      |
| Properties              | imageregistryyoavop8c5ph                                                                                                    | Storage account                     | West Europe                                                                             |      |
| Locks                   | yoavopen-6jsb4                                                                                                    | Image                               | West Europe                                                                             |      |
| Management              | yoavopen-6jsb4                                                                                                    | Load balancer                       | West Europe                                                                             |      |
| Cast analysis           | yoavopen-6jsb4-a20536fcb48be4275833e3cabd8c9a2c                                                                                                    | Public IP address                   | West Europe                                                                             |      |
| Cost analysis           | 🗌 😤 yoavopen-6jsb4-identity                                                                                                    | Managed Identity                    | West Europe                                                                             |      |
| Cost alerts (preview)   | 🗌 💠 yoavopen-6jsb4-internal                                                                                                    | Load balancer                       | West Europe                                                                             |      |
| Budgets                 | 🔲 🖳 voavopen-6jsb4-master-0                                                                                                    | Virtual machine                     | West Europe                                                                             |      |
| Advisor recommendations | Source State State | Disk                                | West Europe                                                                             |      |
| itoring                 | 🔲 晃 yoavopen-6jsb4-master-1                                                                                                    | Virtual machine                     | West Europe                                                                             |      |
| Insights (preview)      | Solution States States  | Disk                                | West Europe                                                                             |      |
| Alerts                  | yoavopen-6jsb4-master-2                                                                                                    | Virtual machine                     | West Europe                                                                             |      |
| Metrics                 | Source State State | Disk                                | West Europe                                                                             |      |
| Diagnostic settings     | 🗌 🥵 yoavopen-6jsb4-master0-nic                                                                                                    | Network interface                   | West Europe                                                                             |      |
| Logs                    | 🗌 🤹 yoavopen-6jsb4-master1-nic                                                                                                    | Network interface                   | West Europe                                                                             |      |
| Advisor recommendations | 🗌 🌇 yoavopen-6jsb4-master2-nic                                                                                                    | Network interface                   | West Europe                                                                             |      |
| Workbooks               | voavopen-fijsb4-nsg                                                                                                    | Network security group              | West Europe                                                                             |      |

On the left, click Compute and then choose Virtual Machine.

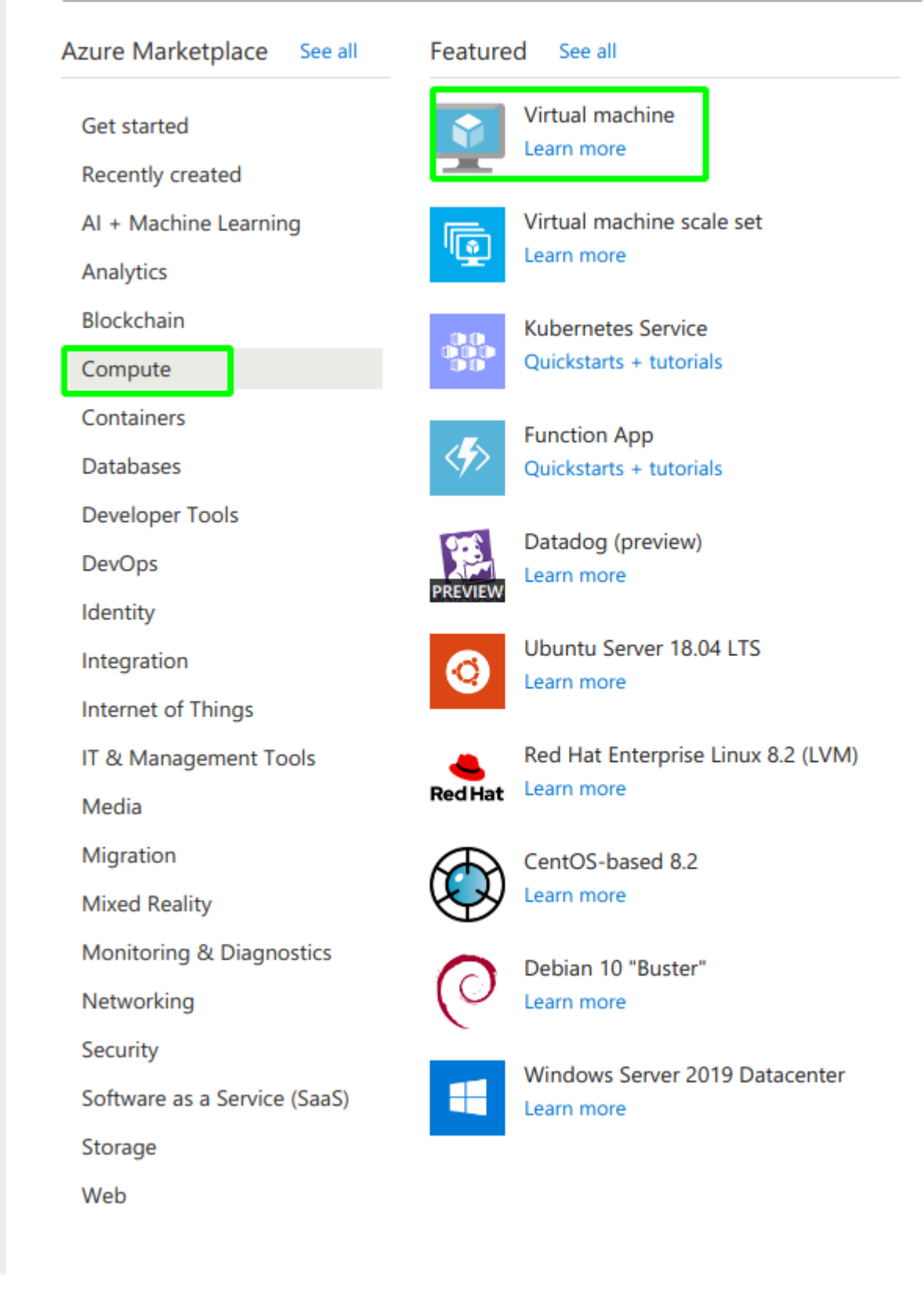

Edit the virtual machine settings as follows:

- Virtual Machine name: NFS
- Region: same as the cluster
- Image: Ubuntu Server 18.04

- Size: a minimal machine should be sufficient, for instance "Standard B1Is (1 vcpu, 0.5 GiB memory)"
- Administrator account: it is easiest to use SSH and paste an existing public key

| Create a virtual mac                                                        | hine                                                                                                    |
|-----------------------------------------------------------------------------|----------------------------------------------------------------------------------------------------|
| Subscription * ①                                                            | Excelero 20210123                                                                                                    |
|                                                                             |                                                                                                    |
| Resource group * ()                                                         | yoavopen-6jsb4-rg                                                                                                    |
| Instance details                                                            |                                                                                                    |
| Virtual machine name * ①                                                    | NFS                                                                                                    |
| Region * ①                                                                  | (Europe) West Europe                                                                                                    |
| Availability options                                                        | No infrastructure redundancy required                                                                                                    |
| Image * 🛈                                                                   | Ubuntu Server 18.04 LTS - Gen1 V                                                                                                    |
| Azure Spot instance ①                                                       |                                                                                                    |
| Size * ①                                                                    | Standard_B1Is - 1 vcpu, 0.5 GiB memory (\$4.38/month)                                                                                                    |
| Administrator account                                                       |                                                                                                    |
| Authentication type                                                         | <ul> <li>SSH public key</li> <li>Password</li> </ul>                                                                                                    |
|                                                                             | Azure now automatically generates an SSH key pair for you and allows you to<br>store it for future use. It is a fast, simple, and secure way to connect to your<br>virtual machine. |
| Username * ①                                                                | yoav 🗸                                                                                                    |
| SSH public key source                                                       | Use existing public key                                                                                                    |
| SSH public key * ①                                                          |                                                                                                    |
|                                                                             | I Learn more about creating and using SSH keys in Azure ⊡ <sup>*</sup>                                                                                                    |
| Inbound port rules                                                          |                                                                                                    |
| Select which virtual machine network<br>network access on the Networking ta | c ports are accessible from the public internet. You can specify more limited or granular ab.                                                                                       |
| Public inbound ports * ①                                                    | O None                                                                                                    |
|                                                                             | <ul> <li>Allow selected ports</li> </ul>                                                                                                    |

SSH (22)

Next : Disks >

< Previous

A This will allow all IP addresses to access your virtual machine. This is only recommended for testing. Use the Advanced controls in the Networking tab

to create rules to limit inbound traffic to known IP addresses.

Review + create

Select inbound ports \*

 $\sim$ 

Click *Next* and then *disks*.

Click *Next* and then *networking*.

Choose the worker subnet as the subnet on this machine will run the managements pods, and use a public IP (don't touch the field).

| Create                                    | a vi                     | rtual mac                               | hine                                         |                                                                               |                                                               |                                                                                                    |                                                                  |
|-------------------------------------------|--------------------------|-----------------------------------------|----------------------------------------------|-------------------------------------------------------------------------------|---------------------------------------------------------------|----------------------------------------------------------------------------------------------------|------------------------------------------------------------------|
| Basics D                                  | Disks                    | Networking                              | Management                                   | Advanced                                                                      | Tags                                                          | Review + create                                                                                         |                                                                  |
| Define netw<br>ports, inbou<br>Learn more | vork cor<br>und and<br>⊡ | nnectivity for your<br>l outbound conne | r virtual machine b<br>ectivity with securit | y configuring r<br>y group rules, o                                           | network int<br>or place be                                    | erface card (NIC) settings<br>hind an existing load bal                                                 | . You can control<br>ancing solution.                            |
| Network in                                | nterfac                  | e                                       |                                              |                                                                               |                                                               |                                                                                                    |                                                                  |
| When creati                               | ing a vi                 | rtual machine, a r                      | network interface w                          | vill be created f                                                             | for you.                                                      |                                                                                                    |                                                                  |
| Virtual netw                              | ork *                    | 0                                       | yoavoper<br>Create nev                       | n-6jsb4-vnet                                                                  |                                                               |                                                                                                    |                                                                  |
| Subnet * 🤅                                | D                        |                                         | yoavoper<br>Manage su                        | n-6jsb4-worker<br>Ibnet configura                                             | -subnet (1<br>ation                                           | 0.0.32.0/19)                                                                                            |                                                                  |
| Public IP ①                               | )                        |                                         | (new) NF                                     | S-ip                                                                          |                                                               |                                                                                                    |                                                                  |
| NIC network                               | k securi                 | ty group 🕕                              | Create nev<br>None<br>Basic<br>Advar         | nced                                                                          |                                                               |                                                                                                    |                                                                  |
|                                           |                          |                                         | i The<br>asso<br>mar<br>grou                 | selected subnet<br>ociated to a netw<br>haging connectiv<br>up instead of cre | t 'yoavopen<br>work securit<br>vity to this v<br>eating a new | -6jsb4-worker-subnet (10.0<br>y group 'yoavopen-6jsb4-n<br>rirtual machine via the exist<br>v one here. | .32.0/19)' is already<br>sg'. We recommen<br>ing network securit |
| Accelerated                               | netwo                    | rking ①                                 |                                              | The se                                                                        | elected VM                                                    | size does not support ac                                                                                | celerated network                                                |
| Load balan                                | ncing                    |                                         |                                              |                                                                               |                                                               |                                                                                                    |                                                                  |
| You can pla                               | ce this                  | virtual machine in                      | the backend pool                             | of an existing                                                                | Azure load                                                    | balancing solution. Lea                                                                                 | rn more 🗗                                                        |
| Place this vi<br>existing load            | rtual m<br>d balan       | achine behind an<br>cing solution?      |                                              |                                                                               |                                                               |                                                                                                    |                                                                  |
|                                           |                          |                                         |                                              |                                                                               |                                                               |                                                                                                    |                                                                  |
|                                           |                          |                                         |                                              |                                                                               |                                                               |                                                                                                    |                                                                  |
|                                           |                          |                                         |                                              |                                                                               |                                                               |                                                                                                    |                                                                  |
|                                           |                          |                                         |                                              |                                                                               |                                                               |                                                                                                    |                                                                  |
|                                           |                          |                                         |                                              |                                                                               |                                                               |                                                                                                    |                                                                  |
|                                           |                          |                                         |                                              |                                                                               |                                                               |                                                                                                    |                                                                  |
|                                           |                          |                                         |                                              |                                                                               |                                                               |                                                                                                    |                                                                  |
|                                           |                          |                                         |                                              |                                                                               |                                                               |                                                                                                    |                                                                  |

Click *review* and *create* and then *create* again and wait for the VM to start. When the machine will be created the following screen will appear. Click *Go-to resource*.

| Ø                               | Your deployment is complete                                                                                                    |                                                                                            |  |  |  |  |  |  |  |  |
|---------------------------------|----------------------------------------------------------------------------------------------------|--------------------------------------------------------------------------------------------|--|--|--|--|--|--|--|--|
| <u></u>                         | Deployment name: CreateVm-Canonical.UbuntuServer-18.04-LTS-2<br>Subscription: Excelero 20210123<br>Resource group: yoavopen-6jsb4-rg | Start time: 4/11/2021, 10:25:51 AM<br>Correlation ID: 627fe7fb-eb85-4fee-bfb1-0107b68fc02f |  |  |  |  |  |  |  |  |
| > Deployment details (Download) |                                                                                                    |                                                                                            |  |  |  |  |  |  |  |  |
| ^                               | Next steps                                                                                                    |                                                                                            |  |  |  |  |  |  |  |  |
|                                 | Setup auto-shutdown Recommended                                                                                                    |                                                                                            |  |  |  |  |  |  |  |  |
|                                 | Monitor VM health, performance and network dependencies Recomm                                                                       | ended                                                                                      |  |  |  |  |  |  |  |  |
|                                 | Run a script inside the virtual machine Recommended                                                                                  |                                                                                            |  |  |  |  |  |  |  |  |
|                                 | Run a script inside the virtual machine     Recommended       Go to resource     Create another VM                                   |                                                                                            |  |  |  |  |  |  |  |  |

If ssh times out, allow inbound port 22 to the VM. On the VM resource page, click *Networking* and add the rule.

| 🙍 NFS   Networking          | ~~ X                                                |                                                                                                    |                                                                                                    |                           |                   |                |                           |                      |
|-----------------------------|-----------------------------------------------------|----------------------------------------------------------------------------------------------------|----------------------------------------------------------------------------------------------------|---------------------------|-------------------|----------------|---------------------------|----------------------|
| Virtual machine             | ST Attach network interface                         | ద <sup>ర్ర</sup> Detach network interface                                                                                                    |                                                                                                    |                           |                   |                |                           |                      |
| Overview                    | nfs718                                              |                                                                                                    |                                                                                                    |                           |                   |                |                           |                      |
| Activity log                | -                                                   |                                                                                                    |                                                                                                    |                           |                   |                |                           |                      |
| R Access control (IAM)      | ipconfig1 (Primary)                                 | ~                                                                                                    |                                                                                                    |                           |                   |                |                           |                      |
| Tags                        | Charles and the second second second                | The second second s | all and the second second second second second second second second second second second second second second s |                           |                   |                |                           |                      |
| Diagnose and solve problems | Virtual network/subnet: yoavog                      | pen-6jsb4-vnet/yoavopen-6jsb4-worker-subnet NIC Public IP: 23.97.147.27                                                                                                    | NIC Private IP: 10.0.32.6 Acceler                                                                               | ated networking: Disabled |                   |                |                           |                      |
| ettings                     | Inbound port rules Out                              | bound port rules Application security groups Load balancing                                                                                                    |                                                                                                    |                           |                   |                |                           |                      |
| Networking     Connect      | Network security group<br>Impacts 2 subnets, 0 netw | yoavopen-6jsb4-nsg (attached to subnet: yoavopen-6jsb4-worker-subnet)<br>ork interfaces                                                                                                    |                                                                                                    |                           |                   |                | A                         | dd inbound port rule |
| Disks                       | Priority                                            | Name                                                                                                    | Port                                                                                                    | Protocol                  | Source            | Destination    | Action                    |                      |
| Size                        | 101                                                 | apiserver_in                                                                                                    | 6443                                                                                                    | TCP                       | Any               | Any            | O Allow                   |                      |
| Security                    | 500                                                 | a20536fcb48be4275833e3cabd8c9a2c-TCP-80-Internet                                                                                                    | 80                                                                                                    | TCP                       | Internet          | 51.124.21.179  | O Allow                   |                      |
| Advisor recommendations     | 501                                                 | a20536fcb48be4275833e3cabd8c9a2c-TCP-443-Internet                                                                                                    | 443                                                                                                    | TCP                       | Internet          | 51.124.21.179  | <ul> <li>Allow</li> </ul> |                      |
| Extensions                  | 511                                                 | A Port_8080                                                                                                    | 22                                                                                                    | TCP                       | Any               | Any            | <ul> <li>Allow</li> </ul> |                      |
| Continuous delivery         | 65000                                               | AllowVnetInBound                                                                                                    | Any                                                                                                    | Any                       | VirtualNetwork    | VirtualNetwork | O Allow                   |                      |
| Availability + scaling      | 65001                                               | AllowAzureLoadBalancerInBound                                                                                                    | Any                                                                                                    | Any                       | AzureLoadBalancer | Any            | O Allow                   |                      |
| Configuration               | 65500                                               | DenyAllinBound                                                                                                    | Any                                                                                                    | Any                       | Any               | Any            | O Deny                    |                      |
| Identity                    |                                                     |                                                                                                    |                                                                                                    |                           |                   |                |                           |                      |
| Properties                  |                                                     |                                                                                                    |                                                                                                    |                           |                   |                |                           |                      |
| Locks                       |                                                     |                                                                                                    |                                                                                                    |                           |                   |                |                           |                      |
| ations                      |                                                     |                                                                                                    |                                                                                                    |                           |                   |                |                           |                      |
| astion                      |                                                     |                                                                                                    |                                                                                                    |                           |                   |                |                           |                      |
| uto-shutdown                |                                                     |                                                                                                    |                                                                                                    |                           |                   |                |                           |                      |
| tkup                        |                                                     |                                                                                                    |                                                                                                    |                           |                   |                |                           |                      |
| saster recovery             |                                                     |                                                                                                    |                                                                                                    |                           |                   |                |                           |                      |
| est + host updates          |                                                     |                                                                                                    |                                                                                                    |                           |                   |                |                           |                      |
| entory                      |                                                     |                                                                                                    |                                                                                                    |                           |                   |                |                           |                      |
| nge tracking                |                                                     |                                                                                                    |                                                                                                    |                           |                   |                |                           |                      |
| nfiguration management (    |                                                     |                                                                                                    |                                                                                                    |                           |                   |                |                           |                      |
| licies                      |                                                     |                                                                                                    |                                                                                                    |                           |                   |                |                           |                      |
| un command                  |                                                     |                                                                                                    |                                                                                                    |                           |                   |                |                           |                      |
| toring                      |                                                     |                                                                                                    |                                                                                                    |                           |                   |                |                           |                      |
| rsights                     |                                                     |                                                                                                    |                                                                                                    |                           |                   |                |                           |                      |
| Alerts                      |                                                     |                                                                                                    |                                                                                                    |                           |                   |                |                           |                      |
| Metrics 👻                   |                                                     |                                                                                                    |                                                                                                    |                           |                   |                |                           |                      |
|                             |                                                     |                                                                                                    |                                                                                                    |                           |                   |                |                           |                      |

| Add inbound security rule | ×      |
|---------------------------|--------|
| yuavuper-ojsuw-risg       |        |
| aurra (0)                 |        |
|                           | ~      |
| niy                       |        |
| Source port ranges * ①    |        |
|                           |        |
| Destination ①             |        |
| Any                       | ~      |
| Service ①                 |        |
| SSH                       | $\sim$ |
| Destination port ranges ① |        |
| 22                        |        |
| Protocol                  |        |
| Any                       |        |
| TCP                       |        |
| UDP                       |        |
| ○ ICMP                    |        |
| Action                    |        |
| Allow                     |        |
| O Deny                    |        |
| Priority * ①              |        |
| 521                       |        |
| Name *                    |        |
| fdsfds                    | ~      |
| Description               |        |
| Description               |        |
|                           |        |
|                           |        |
|                           |        |
|                           |        |
|                           |        |
|                           |        |
|                           |        |

#### On the machine run:

```
sudo apt install -y nfs-kernel-server
sudo mkdir -p /opt/nvmesh/backups
sudo mkdir -p /opt/nvmesh/mongo
sudo chown -R nobody:nogroup /opt/nvmesh/backups/
sudo chown -R nobody:nogroup /opt/nvmesh/mongo/
sudo chmod 777 /opt/nvmesh/backups/
sudo chmod 777 /opt/nvmesh/mongo/
```

Edit /etc/exports and add (with root permissions):

/opt/nvmesh/backups 10.0.32.0/24(rw,sync,no\_subtree\_check)
/opt/nvmesh/mongo 10.0.32.0/24(rw,sync,no subtree check)

Finally, run the following:

```
sudo exportfs -a
sudo systemctl restart nfs-kernel-server
```

Run *ifconfig* to take the internal IP address of the machine and record it for future use.

#### 3.6. Add a PV to the Cluster

#### Add a Shared Persistent Volume to the Cluster

Use the following YAML based on the NFS server created at the previous step. Change 10.0.32.6 to the internal IP recorded at the previous stage. If method other than NFS was used, then use the appropriate YAML for that method.

```
apiVersion: v1
kind: PersistentVolume
metadata:
name: data-volume-mongodb
 labels:
  role: mongo-for-nvmesh
spec:
 capacity:
   storage: 20Gi
 volumeMode: Filesystem
 accessModes:
   - ReadWriteOnce
 persistentVolumeReclaimPolicy: Recycle
 storageClassName: default
 nfs:
   server: 10.240.0.9
   path: /opt/nvmesh/mongo/
```

```
apiVersion: v1
kind: PersistentVolume
metadata:
name: nvmesh-backup-0
labels:
  role: nvmesh-backups
spec:
 capacity:
   storage: 5Gi
 volumeMode: Filesystem
 accessModes:
   - ReadWriteOnce
 persistentVolumeReclaimPolicy: Recycle
 storageClassName: default
 nfs:
   server: 10.240.0.9
```

path: /opt/nvmesh/backups

#### 3.7. Install NVMesh Pods

The next step is to load the **NVMesh** objects to the cluster using the following YAML.

🛠 Use the default project.

#### **TCP Version**

```
apiVersion: nvmesh.excelero.com/v1
kind: NVMesh
metadata:
 name: cluster1
spec:
 core:
   version: 2.2.0-490
   tcpOnly: true
   configuredNICs: eth0
   azureOptimized: true
  csi:
   controllerReplicas: 1
   version: v1.1.4-7
 management:
   imageRegistry: registry.excelero.com
   mongoDB:
     replicas: 1
    replicas: 1
    version: 2.2.0
```

#### **Infiniband Version**

```
apiVersion: nvmesh.excelero.com/v1
kind: NVMesh
metadata:
   name: cluster1
spec:
   core:
    version: 2.2.0-423-ib2
    tcpOnly: false
    configuredNICs: ib0
    azureOptimized: true
   csi:
```

```
controllerReplicas: 1
version: v1.1.4-7
management:
    imageRegistry: registry.excelero.com
    mongoDB:
        replicas: 1
    replicas: 1
    version: 2.2.0
```

To validate, go to the *Workloads / Pods* page using the left menu. Check that the following pods are running or pending like in the following image.

| Administration -          | *<br>-                            | You are logged in as a temporary administrative user. Update the <u>cluster OAuth configuration</u> to allow others to log in. |         |            |                              |          |             |                  |       |  |
|---------------------------|-----------------------------------|----------------------------------------------------------------------------------------------------|---------|------------|------------------------------|----------|-------------|------------------|-------|--|
| ₩ Administrator •         | Project: default 🛛 👻              |                                                                                                    |         |            |                              |          |             |                  |       |  |
| Home 🗸                    | De de                             |                                                                                                    |         |            |                              |          |             | _                | _     |  |
| Overview                  | Pods                              |                                                                                                    |         |            |                              |          |             | Create           | e Pod |  |
| Projects                  | ▼ Filter ▼ Name ▼ Searc           | h by name                                                                                                    |         |            |                              |          |             |                  |       |  |
| Search                    | Name 1                            | Status 1                                                                                                    | Ready 1 | Restarts 1 | Owner 1                      | Memory 1 | CPU 1       | Created 1        |       |  |
| Explore                   | P mongo-0                         | C Running                                                                                                    | 1/1     | 0          | SS mongo                     | 88.7 MiB | 0.005 cores | 3 minutes ago    | :     |  |
| Events                    |                                   | <b>0</b> 0 1                                                                                                    |         |            |                              | 001117   |             | <b>0</b> • • •   | •     |  |
| Operatore ¥               | P nvmesn-csi-controller-0         | C Running                                                                                                    | 4/4     | 0          | SS nymesh-csi-controller     | 98.1 MIB | 0.001 cores | S minutes ago    | :     |  |
|                           | P nvmesh-management-0             | Z Pending                                                                                                    | 0/0     | 0          | SS nymesh-management         | -        | -           | 3 minutes ago    | :     |  |
| OperatorHub               | P nvmesh-operator-6b6f9f7f9-tjfhx | C Running                                                                                                    | 1/1     | 0          | RS nymesh-operator-6b6f9f7f9 | 71.7 MiB | 0.005 cores | Apr 11, 10:00 am | :     |  |
| Installed Operators       |                                   |                                                                                                    |         |            |                              |          |             |                  |       |  |
| Workloads 🗸               |                                   |                                                                                                    |         |            |                              |          |             |                  |       |  |
| Pods                      |                                   |                                                                                                    |         |            |                              |          |             |                  |       |  |
| Deployments               |                                   |                                                                                                    |         |            |                              |          |             |                  |       |  |
| DeploymentConfigs         |                                   |                                                                                                    |         |            |                              |          |             |                  |       |  |
| StatefulSets              |                                   |                                                                                                    |         |            |                              |          |             |                  |       |  |
| Secrets                   |                                   |                                                                                                    |         |            |                              |          |             |                  |       |  |
| ConfigMaps                |                                   |                                                                                                    |         |            |                              |          |             |                  |       |  |
| Cran Johs                 |                                   |                                                                                                    |         |            |                              |          |             |                  |       |  |
| Jobs                      |                                   |                                                                                                    |         |            |                              |          |             |                  |       |  |
| DaemonSets                |                                   |                                                                                                    |         |            |                              |          |             |                  |       |  |
|                           |                                   |                                                                                                    |         |            |                              |          |             |                  |       |  |
| Take graphical screenshot |                                   |                                                                                                    |         |            |                              |          |             |                  |       |  |

To start *Client*, *Target*, and *Management* pods, label the OpenShift workers accordingly using the OpenShift CLI, as follows:

· Create an OC token: click kube:admin and then Copy login command

|                                                                                                    | <b>\$</b> 1 | Ð | •          | kube:admin 🗸  |
|----------------------------------------------------------------------------------------------------|-------------|---|------------|---------------|
| You are logged in as a temporary administrative user. Update the <u>cluster OAuth configuration</u> to allow others to log in. |             |   | Copy logir | n command 🛛 🖻 |
|                                                                                                    |             |   | Language   | preference    |
|                                                                                                    |             |   | Log out    |               |
|                                                                                                    |             |   |            | Create Pod    |
|                                                                                                    |             |   |            |               |

• You may need to re-login with your cluster login/password, for instance if it timed out

• Click Display Token and copy the login command

| Your API token is<br>sha256~wP3TJpTLllVe7QzwchY3soZFMmDNuvRwKkYYisGhhD8                                                                                       |
|----------------------------------------------------------------------------------------------------|
| Log in with this token                                                                                                    |
| oc logintoken====================================                                                                                                    |
| Use this token directly against the API                                                                                                    |
| curl -H "Authorization: Bearer sha256-wP3TJpTLllVe7QzwchY3soZFMmDNuvRwKkYYisGhhD8" "https://api.yoavopen.excelero.org:6443/apis/user.openshift.io/v1/users/~" |
| Request another token<br>Logout                                                                                                    |

• On the local machine, run the login command

Note: "oc" must be the path to the command downloaded during cluster install. Also, answer "y" to the insecure prompt if requested.

- Run oc project default
- Run oc get nodes
- There should now be 3 workers and 3 masters
- Tag one of the workers as *Management* by running: oc label node <worker\_name> nvmesh.e xcelero.com/nvmesh-management="". Change to the name from the previous stage).
- Now tag all workers as Client and Target using tags commands: oc label node <worker\_nam</li>
   e> nvmesh.excelero.com/nvmesh-client="" && oc label node <worker\_name> nvme
   sh.excelero.com/nvmesh-target=""
- Go to the *Pods* page and validate that the *Client*, *Target*, and *Management* pods are up.

| Name 1                                     | Status 1  | Ready 1 | Restarts 1 | Owner 1                           | Memory 1 | CPU 1 | Created 1         |   |
|--------------------------------------------|-----------|---------|------------|-----------------------------------|----------|-------|-------------------|---|
| P mongo-0                                  | 2 Running | 1/1     | 0          | SS mongo                          | -        | -     | 🚱 3 minutes ago   | : |
| P nvmesh-client-driver-container-<br>6kmqc | C Running | 1/1     | 0          | DS nvmesh-client-driver-container | -        | -     | 🚱 a minute ago    | ÷ |
| P nvmesh-client-driver-container-7bqhd     | C Running | 1/1     | 0          | DS nymesh-client-driver-container | -        | -     | 🔮 2 minutes ago   | ÷ |
| P nvmesh-client-driver-container-thxkr     | 2 Running | 1/1     | 0          | DS nymesh-client-driver-container | -        | -     | 🚱 a minute ago    | ŧ |
| P nymesh-csi-controller-0                  | C Running | 4/4     | 0          | SS nymesh-csi-controller          | -        | -     | 🚱 Apr 28, 3:19 pm | ÷ |
| P nvmesh-csi-node-driver-g2nrr             | 2 Running | 2/2     | 0          | DS nymesh-csi-node-driver         | -        | -     | 🚱 a minute ago    | : |
| P nvmesh-csi-node-driver-pdlkc             | C Running | 2/2     | 0          | DS nymesh-csi-node-driver         | -        | -     | 🔮 2 minutes ago   | ÷ |
| P nvmesh-csi-node-driver-x69lk             | C Running | 2/2     | 0          | DS nymesh-csi-node-driver         | -        | -     | 🚱 a minute ago    | ÷ |
| P nvmesh-management-0                      | 2 Running | 1/1     | 0          | SS nymesh-management              | -        | -     | 🚱 3 minutes ago   | : |
| P nvmesh-mcs-agent-bqx58                   | C Running | 2/2     | 1          | DS nymesh-mcs-agent               | -        | -     | 🚱 a minute ago    | : |
| P nvmesh-mcs-agent-g428r                   | 2 Running | 2/2     | 1          | DS nymesh-mcs-agent               | -        | -     | 2 minutes ago     | ÷ |
| P nvmesh-mcs-agent-qmh2t                   | C Running | 2/2     | 1          | DS nymesh-mcs-agent               | -        | -     | 🚱 a minute ago    | ÷ |
| P nvmesh-operator-c4fbcdd94-zg6rv          | C Running | 1/1     | 0          | RS nvmesh-operator-c4fbcdd94      | -        | -     | 🚱 Apr 28, 3:18 pm | ÷ |
| P nvmesh-target-driver-container-5cgvj     | 2 Running | 3/3     | 0          | DS nymesh-target-driver-container | -        | -     | 🚱 a minute ago    | ÷ |
| nvmesh-target-driver-container-<br>gwwrb   | C Running | 3/3     | 0          | DS nvmesh-target-driver-container | -        | -     | 🚱 a minute ago    | : |
| P nvmesh-target-driver-container-tc22s     | C Running | 3/3     | 0          | DS nymesh-target-driver-container | -        | -     | 🚱 a minute ago    | : |

```
Excelero, Ltd.
```

# 3.8. Expose Management Routes

Add a *Route* to expose the *Management* pod UI into a public DNS using the following YAML. Replace yourcluster with your-domain.

```
kind: Route
apiVersion: route.openshift.io/v1
metadata:
 name: mgmt-gui
spec:
 host: ui-mgmt.apps.YOUR-CLUSTER.YOUR-DOMAIN
  to:
   kind: Service
   name: nvmesh-management-gui
   weight: 100
 port:
   targetPort: gui
  tls:
    termination: passthrough
    insecureEdgeTerminationPolicy: Redirect
  wildcardPolicy: None
```

The URL <u>https://ui-mgmt.apps.YOUR-CLUSTER.YOUR-DOMAIN</u> can be used login to the cluster.

If the OpenShift cluster is deployed on Azure, use the name of the Private DNS zone of your resource group.

# **4. Creating PVCs with NVMesh Storage**

The following sections describe how to generate Persistent Volume Claims that will be stored on *NVMesh* volumes.

#### **4.1. Format Drives**

Use the official guide and format drives, typically all, in the cluster. See Format Drives.

```
Excelero, Ltd.
```

#### 4.2. Create PersistentVolumeClaims

Following is an example YAML for creating a *RAID-1* volume named *nvmesh-fast-storage*.

```
apiVersion: v1
kind: PersistentVolumeClaim
metadata:
   name: nvmesh-fast-storage
spec:
   accessModes:
    - ReadWriteMany
   volumeMode: Block
   resources:
      requests:
      storage: 10Gi
   storageClassName: nvmesh-raid1
```

### 5. NVMesh OpenShift Operator on Azure

This section provides instructions for deploying *NVMesh* on Microsoft Azure.

#### 5.1. Prerequisites

This section describes the prerequisites for deploying *NVMesh* on Microsoft Azure.

### 5.1.1. Resource Limits

Make sure your Azure subscription has at least the following resource limits:

- 1. Go to Microsoft Azure Subscriptions and choose your subscription
- 2. Choose Usage + quotas from the left sidebar

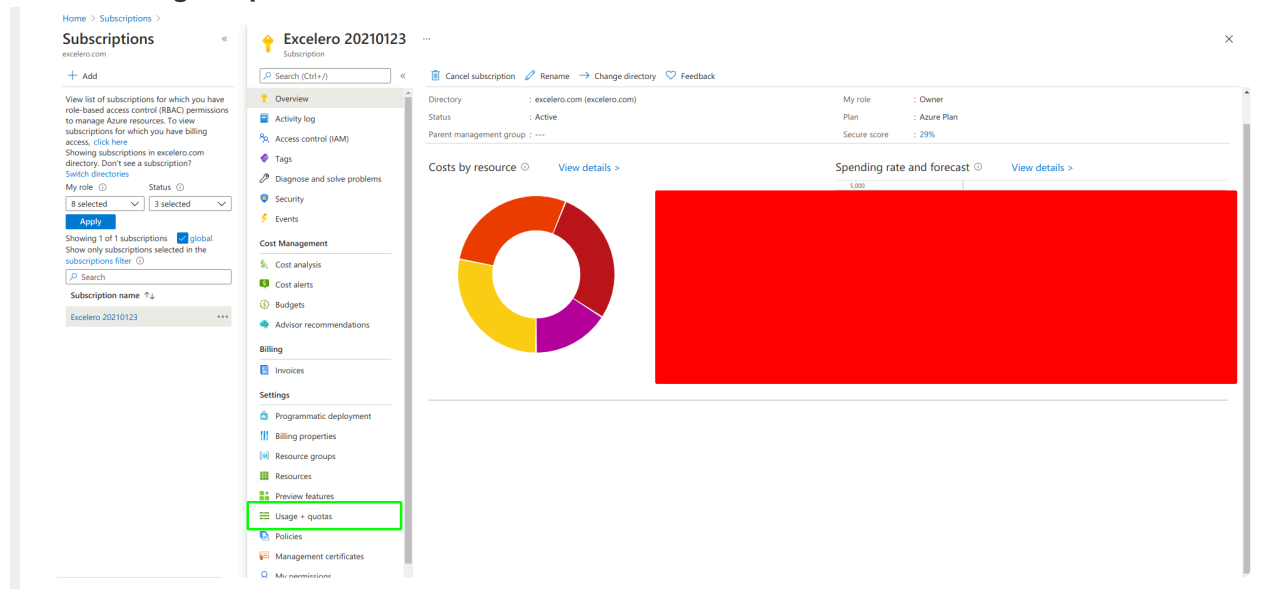

3. If any of the resource limits below are insufficient, see the table as reference, use the link at the top to **Request Quota Increase** 

|                             | «  | Զ Request Quota Increase 🖒 Refresh        |                                             |                                              |                                                |          |                  |
|-----------------------------|----|-------------------------------------------|---------------------------------------------|----------------------------------------------|------------------------------------------------|----------|------------------|
| 🥏 Tags                      | ^  | You can use each Microsoft Azure resource | up to its quota. Each subscription has sepa | ate quotas and usage is tracked per subscrip | tion. If you reach a quota cap, you can reques | tan      | Request Increase |
| Diagnose and solve problems |    | increase via Help + Support. Learn more   |                                             |                                              |                                                |          | Request increase |
| Security                    |    | ₽ Search                                  | All service quotas                          | All providers                                | All locations V                                | Show all | ~                |
| Events                      | i. | Showing 1 to 100 of 5379 records.         |                                             |                                              |                                                | No       | grouping V       |

| Component | Number of Components Required by Default                                                                                                    | Default Azure Limit | Description                                                                                                    |
|-----------|----------------------------------------------------------------------------------------------------|---------------------|----------------------------------------------------------------------------------------------------|
| vCPUs     | <ol> <li>DSv3 – 24. 8 each for 3 masters</li> <li>Infiniband: HBv3 – 360. 120 each for 3 workers<br/>or<br/>TCP: LSv2 – 64. 32 each for 2 workers</li> <li>DSv4 – 4 for the bootstrap machine</li> </ol> | 20 per region       | A default cluster<br>requires 40<br>vCPUs, so you<br>must increase<br>the account<br>limit.<br>By default, each<br>cluster creates<br>the following<br>instances:<br>1. 1 bootstrap |

| Excelero, | Ltd. |
|-----------|------|
|-----------|------|

|  | machine, which<br>is removed after<br>installation.<br>2. 3 control<br>plane<br>machines.<br>3. 3 compute<br>machines.                                                                                                    |
|--|----------------------------------------------------------------------------------------------------|
|  | As the<br>bootstrap<br>machine uses<br>D4s_v3<br>machines with 4<br>vCPUs, the<br>control plane<br>machines use<br>D8s_v3 virtual<br>machines with 8<br>vCPUs and the<br>worker<br>machines use<br>D4s_v3<br>machines with 4<br>vCPUs, a<br>default cluster<br>requires 40<br>vCPUs. |
|  | The bootstrap<br>node VM, which<br>uses 4 vCPUs,<br>is used only<br>during<br>installation.                                                                                                    |
|  | To deploy more<br>worker nodes,<br>enable<br>autoscaling,<br>deploy large<br>workloads or<br>use a different<br>instance type,                                                                                                    |

| Excelero, l | _td. |
|-------------|------|
|-------------|------|

|                     |   |                 | 2 subnets                                                                                                    |
|---------------------|---|-----------------|----------------------------------------------------------------------------------------------------|
| Virtual<br>Networks | 1 | 1000 per region | Each default<br>cluster requires<br>a Virtual<br>Network (VNet),<br>which contains                                                   |
|                     |   |                 | availability<br>zones, the<br>installation<br>program places<br>more than one<br>control plane<br>machine in the<br>available zones. |
|                     |   |                 | region contains<br>fewer than 3                                                                                                    |
|                     |   |                 | availability                                                                                                    |
|                     |   |                 | with at least 3                                                                                                    |
|                     |   |                 | select a region                                                                                                    |
|                     |   |                 | availability for                                                                                                    |
|                     |   |                 | ensure high                                                                                                    |
|                     |   |                 | region. To                                                                                                    |
|                     |   |                 | availability                                                                                                    |
|                     |   |                 | across <u>all</u>                                                                                                    |
|                     |   |                 | machines                                                                                                    |
|                     |   |                 | and compute                                                                                                    |
|                     |   |                 |                                                                                                    |
|                     |   |                 | program                                                                                                    |
|                     |   |                 | installation                                                                                                    |
|                     |   |                 | By default, the                                                                                                    |
|                     |   |                 | required.                                                                                                    |
|                     |   |                 | deploy the                                                                                                    |
|                     |   |                 | cluster can                                                                                                    |
|                     |   |                 | ensure that the                                                                                                    |
|                     |   |                 | increase the                                                                                                    |

| Interfaces                    |   |                 | cluster requires<br>6 network<br>interfaces.<br>If additional<br>machines are<br>created or<br>workloads<br>deployed create<br>load balancers,<br>the cluster uses<br>more network<br>interfaces.                                                                                                    |
|-------------------------------|---|-----------------|----------------------------------------------------------------------------------------------------|
| Network<br>Security<br>Groups |   | 5000            | Each cluster<br>creates network<br>security groups<br>for each subnet<br>in the VNet.<br>The default<br>cluster creates<br>network<br>security groups<br>for the control<br>plane and for<br>the compute<br>node subnets:<br><i>controlplane</i> :<br>Allows the<br>control plane<br>machines to be<br>reached on port<br>6443 from<br>anywhere.<br><i>node</i> : Allows<br>worker nodes to<br>be reached<br>from the<br>Internet on<br>ports 80 and<br>443. |
| Network<br>Load<br>Balancers  | 3 | 1000 per region | Each cluster<br>creates the<br>following load                                                                                                    |
| Excelero, l | _td. |
|-------------|------|
|-------------|------|

|                        |   | balancers:         default – Public         IP address that         load balances         requests to         ports 80 and         443 across         worker         machines.         internal –         Private IP         address that         load balances         requests to         ports 6443 and         22623 across         control plane         machines.         Public IP         address that         load balances         requests to port         6443 across         control plane         machines.         If applications         create         additional         Kubernetes         LoadBalancer         service objects,         the cluster will         use additional |
|------------------------|---|----------------------------------------------------------------------------------------------------|
| Public IP<br>Addresses | 3 | Each of the 2<br>public load<br>balancers uses<br>a public IP<br>address. The<br>bootstrap<br>machine also                                                                                                    |

|                         |   | uses a public IP<br>address so that<br>SSH can be<br>used to<br>troubleshoot<br>issues during<br>installation. The<br>IP address for<br>the bootstrap<br>node is used<br>only during<br>installation. |
|-------------------------|---|----------------------------------------------------------------------------------------------------|
| Private IP<br>Addresses | 7 | The internal<br>load balancer,<br>each of the 3<br>control plane<br>machines and<br>each of the 3<br>worker<br>machines each<br>use a private IP<br>address.                                          |

## 5.1.2. Roles and Permissions

The Microsoft Azure account must have the role **User Access Administrator** for the subscription.

To validate:

- 1. Go to Microsoft Azure Subscription and choose the subscription
- 2. On the left bar click Access control (IAM)
- 3. Choose "Role Assignments" and check if the user is shown under User Access Administrator

For additional information on how to assign roles, see Assign Azure roles using the Azure portal.

The user should also be an **Application Administrator**.

To validate:

- 1. Go to Microsoft Azure All users
- 2. Click the username
- 3. Click **Assigned Roles** in the left sidebar

If the user is not an **Application Administrator**, contact the Azure Admin to assign the role.

## 5.1.3. Public DNS Zone

A Public DNS Zone in Azure is also a prerequisite. Use the following steps, originally from the OpenShift tutorial, to create one.

- Identify your domain, or subdomain, and registrar. You can transfer an existing domain and registrar or obtain a new one through Azure or another source.
   For more information about purchasing domains through Azure, see <u>Buy a custom domain name for Azure App Service</u> in the Azure documentation.
- If you are using an existing domain and registrar, migrate its DNS to Azure. See <u>Migrate an active</u> <u>DNS name to Azure App Service</u> in the Azure documentation.
- Configure DNS for your domain. Follow the steps in the <u>Tutorial: Host your domain in Azure DNS</u> in the Azure documentation to create a public hosted zone for your domain or subdomain, extract the new authoritative name servers, and update the registrar records for the name servers that your domain uses.

Use an appropriate root domain, such as openshiftcorp.com, or subdomain, such as clusters.openshiftcorp.com.

• If you use a subdomain, follow your company's procedures to add its delegation records to the parent domain.

### 5.1.4. Azure CLI

Azure CLI is also a prerequisite. Following these steps to install it.

- 1. To install Azure CLI on a local machine, see Install the Azure CLI for Linux manually
- 2. Create a user or login to an existing one on the Red Hat portal https://cloud.redhat.com/
- Follow step 1 only as described here, <u>https://cloud.redhat.com/openshift/install/azure/installer-provisioned</u>. Download the OpenShift CLI (OC) and openshift-install and record the pull secret for later. Untar OC and openshift-install using tar xzvf <filenames>.

## 5.2. OpenShift Cluster on Azure

This section describes how to deploy OpenShift cluster on Azure and how to subsequently access it.

For setups working with Infiniband mode, change the definitions manually as described in section Infiniband Only.

```
Excelero, Ltd.
```

# 5.2.1. Deploying the Cluster

Connect to Azure using its CLI.

- 1. Most often this can be done from a local computer shell.
- 2. Use az login to begin the connection.
- 3. Follow the shell steps to complete the login process.

Verify that the expected Azure subscriptions are accessible.

1. Use az account list --refresh to see all available subscriptions, for example as follows.

```
1 [
 2
    {
 3
          "cloudName": "AzureCloud",
 4
          "homeTenantId": "xxxxx-x-x-x-x-x-x-,
         "id": "xxxxxxxxxxxxxxxxxxxxxxx,
 5
 6
         "isDefault": true,
 7
         "managedByTenants": [],
         "name": "Just a name",
 8
          "state": "Enabled",
 9
         "tenantId": "xxxxx-xxxxx-xxxx-xxxx,
10
11
          "user": {
            "name": "xxxx@excelero.com",
12
            "type": "user"
13
          }
14
15
        }
16
      1
```

2. Use az account set -s <id> to choose a specific subscription.

Run az account show.

### 1. <u>Record the values of tenantId and id for future use</u>.

Create a service principal, which is needed for each cluster using az ad sp create-for-rbac --rol e Contributor --name <service\_principal\_name>.

- 1. Make a note of the values for appId and password from the output for future use.
- 2. **Note:** The error, "When using this permission, the backing application of the service principal being created must in the local tenant" seems like a transient bug. Rerun the command until it works.

Grant permissions to the created Server Principal using the  ${\tt appId}$  recorded above.

- az role assignment create --role "User Access Administrator" --assignee-obje ct-id \$(az ad sp show --id <service-principal-name> -o tsv --query objectId)
- 2. az ad app permission add --id <appId> --api 00000002-0000-0000-c000-00000000 0000 --api-permissions 824c81eb-e3f8-4ee6-8f6d-de7f50d565b7=Role
- 3. az ad app permission grant --id <appId> --api 00000002-0000-0000-c000-000000 000000

Choose one of the following YAMLs, TCP YAML or Infiniband YAML, and save it in the same folder as openshift-installer binary and name it install-config.yaml.

#### Example YAML for TCP-based environments

```
apiVersion: v1
baseDomain: <your base dns>
compute:
- architecture: amd64
 hyperthreading: Enabled
 name: worker
 platform:
    azure:
     type: Standard L32s v2
     osDisk:
       diskSizeGB: 512
     zones:
      - "1"
 replicas: 3
controlPlane:
  architecture: amd64
 hyperthreading: Enabled
 name: master
 platform: { }
 replicas: 3
metadata:
  creationTimestamp: null
  name: <your desired cluster name>
networking:
 clusterNetwork:
  - cidr: 10.128.0.0/14
   hostPrefix: 23
 machineNetwork:
 - cidr: 10.0.0/16
 networkType: OpenShiftSDN
  serviceNetwork:
  - 172.30.0.0/16
```

```
platform:
    azure:
    baseDomainResourceGroupName: nvmeshrg
    cloudName: AzurePublicCloud
    outboundType: Loadbalancer
    region: westeurope
publish: External
sshKey: <your_public_ssh_key(not_path)>
pullSecret: '<your_pull_secret(not_path)>'
```

#### Example YAML for Infiniband-based environments

```
apiVersion: v1
baseDomain: <your base dns>
compute:
- architecture: amd64
 hyperthreading: Enabled
 name: worker
 platform:
   azure:
     type: Standard HB120rs v3
     osDisk:
      diskSizeGB: 512
     zones:
     - "1"
 replicas: 0
controlPlane:
 architecture: amd64
 hyperthreading: Enabled
 name: master
 platform: { }
 replicas: 3
metadata:
 creationTimestamp: null
 name: <your desired cluster name>
networking:
 clusterNetwork:
  - cidr: 10.128.0.0/14
   hostPrefix: 23
 machineNetwork:
 - cidr: 10.0.0/16
 networkType: OpenShiftSDN
  serviceNetwork:
```

```
- 172.30.0.0/16
platform:
    azure:
    baseDomainResourceGroupName: nvmeshrg
    cloudName: AzurePublicCloud
    outboundType: Loadbalancer
    region: westeurope
publish: External
sshKey: <your_public_ssh_key(not_path)>
pullSecret: '<your_pull_secret(not_path)>'
```

No workers are created when working with Infiniband. This is on purpose, as openshiftinstall does not supported the availability set feature. Workers will be created later oo.

Edit the YAML file filling in the following.

- 1. your\_base\_dns the public base DNS domain as configured in azure, for example excelero.org.
- 2. Set the number of workers or *NVMesh* nodes by changing 3 to any number bigger than 3.
- 3. your\_desired\_cluster\_name.
- 4. your\_public\_ssh\_key (not\_path) copy and paste a public key that will be installed on all openshift nodes.
- 5. your\_pull\_secret (not\_path) **keep the quotes** and replace the variable with copy-paste of the pull secret you download at the prerequisite stage.
- 6. region can be any region from the following list that has enough limits as described in the prerequisite.
  - australiacentral (Australia Central)
  - australiaeast (Australia East)
  - australiasoutheast (Australia South East)
  - brazilsouth (Brazil South)
  - canadacentral (Canada Central)
  - canadaeast (Canada East)
  - centralindia (Central India)
  - centralus (Central US)
  - eastasia (East Asia)
  - eastus (East US)
  - eastus2 (East US 2)
  - francecentral (France Central)
  - germanywestcentral (Germany West Central)
  - japaneast (Japan East)
  - japanwest (Japan West)
  - koreacentral (Korea Central)
  - koreasouth (Korea South)

- northcentralus (North Central US)
- northeurope (North Europe)
- norwayeast (Norway East)
- southafricanorth (South Africa North)
- southcentralus (South Central US)
- southeastasia (Southeast Asia)
- southindia (South India)
- switzerlandnorth (Switzerland North)
- uaenorth (UAE North)
- uksouth (UK South)
- ukwest (UK West)
- westcentralus (West Central US)
- westeurope (West Europe)
- westindia (West India)
- westus (West US)
- westus2 (West US 2)

Run rm -f ~/.azure/osServicePrincipal.json to delete any previous service principal configuration on the local machine.

Run ./openshift-install create cluster --dir=./ --log-level=debug. The process should take around 50 minutes and will provide an interactive shell.

- 1. Platform  $\rightarrow$  choose azure
- 2. subscription id  $\rightarrow$  paste the id recorded above
- 3. tenant id  $\rightarrow$  paste the tenantId recorded above
- 4. service principal client id  $\rightarrow$  paste appId recorded above
- 5. service principal client secret  $\rightarrow$  paste password recorded above

Accelerate worker machine NICs once the cluster is up.

- 1. Go to Microsoft Azure Resource Groups
- 2. Click the resource group with the cluster name defined
- 3. Search for **Network Interface** resources named: -xxxx-worker-region-xxxxx-nic.
- 4. Click on the NIC and then click **Enabled accelerated networking** at the top.

 Following are some known errors:
 ERROR Error: authorization.RoleAssignmentsClient#Get: Failure responding to request: StatusCode=404 — Original Error: autorest/azure: Service returned an error. Status=404 Code="RoleAssignmentNotFound" Message="The role assignment '9f6023cc-81c9-7914-5c89-03cc7ea74ea1' is not found."
 ERROR
 ERROR on ../../tmp/openshift-install-935734395/main.tf line 161, in resource "azurerm\_role\_assignment" "main": ERROR 161: resource "azurerm\_role\_assignment" "main" .... this can randomly after creating the cluster machines role\_assignment: fix immediate read after write issue by dlamotte · Pull Request #9698 · terraform-providers/terraform-provider-azurerm due to a TF provider bug which was fixed. If happen destroy the cluster and rerun:

If there are errors, run ./openshift-install destroy cluster and revert to the create cluster step.

### **5.2.2. Accessing the Cluster**

#### When the install finishes, which typically takes around 50 minutes, output such as follows is expected.

DEBUG Cluster is initialized INFO Waiting up to 10m0s for the openshift-console route to be created... DEBUG Route found in openshift-console namespace: console DEBUG OpenShift console route is admitted INFO Install complete! INFO To access the cluster as the system:admin user when using 'oc', run 'export KUBECONFIG=/home/YOURUSER/auth/kubeconfig' INFO Access the OpenShift web-console here: https://console-openshift-console.apps.YOURCLUSTER.YOURDOMAIN INFO Login to the console with user: "xxxx", and password: "gdfklgdflgdfgfd" DEBUG Time elapsed per stage:

It should now be possible to login to the cluster using the link, user and password shown.

## 5.2.3. Infiniband Only

To use Infiniband mode, create the worker's VMs in the same *Availability Set* so that they have the same Infiniband pkey critical for Infiniband communications. This is not possible from openshift-installer. Instead, an ARM template is used.

- 1. Go to your openshift-install folder location and run ./openshift-install create ignition-co nfigs.
- 2. Run cat ./worker.ign | base64 | tr -d '\n' > ignition base64.
- Run cat terraform.tfvars.json | grep cluster\_id and record your cluster\_id/base name for future use.
- 4. Go to <a href="https://portal.azure.com/#create/Microsoft.Template">https://portal.azure.com/#create/Microsoft.Template</a> and click **Build your own template in the editor**
- 5. Copy and paste the following YAML and click **save**.

```
{
  "$schema" : "https://schema.management.azure.com/schemas/2015-01-01/deploymentT
emplate.json#",
  "contentVersion" : "1.0.0.0",
  "parameters" : {
    "baseName" : {
      "type" : "string",
      "minLength" : 1,
      "metadata" : {
        "description" : "Base name to be used in resource names (usually the clus
ter's Infra ID)"
      }
    },
    "workerIgnition" : {
      "type" : "string",
      "metadata" : {
        "description" : "Ignition content for the worker nodes"
      }
    },
    "numberOfNodes" : {
      "type" : "int",
      "defaultValue" : 3,
      "minValue" : 1,
      "maxValue" : 30,
      "metadata" : {
        "description" : "Number of OpenShift compute nodes to deploy"
      }
    },
```

```
"sshKeyData" : {
      "type" : "securestring",
      "metadata" : {
        "description" : "SSH RSA public key file as a string"
      }
    },
    "availabilitySetName": {
    "type" : "string",
      "metadata" : {
        "description" : "Availability Set Name"
      1
    },
    "nodeVMSize" : {
      "type" : "string",
      "defaultValue" : "Standard HB120rs v3",
      "allowedValues" : [
        "Standard D2s v3",
       "Standard D4s v3",
        "Standard HB120rs v3"
      ],
      "metadata" : {
        "description" : "The size of the each Node Virtual Machine"
 },
 "variables" : {
    "location" : "[resourceGroup().location]",
    "virtualNetworkName" : "[concat(parameters('baseName'), '-vnet')]",
    "virtualNetworkID" : "[resourceId('Microsoft.Network/virtualNetworks', variab
les('virtualNetworkName'))]",
    "nodeSubnetName" : "[concat(parameters('baseName'), '-worker-subnet')]",
    "nodeSubnetRef" : "[concat(variables('virtualNetworkID'), '/subnets/', variab
les('nodeSubnetName'))]",
    "infraLoadBalancerName" : "[parameters('baseName')]",
    "sshKeyPath" : "/home/capi/.ssh/authorized keys",
    "identityName" : "[concat(parameters('baseName'), '-identity')]",
    "imageName" : "[concat(parameters('baseName'), '')]",
    "copy" : [
        "name" : "vmNames",
        "count" : "[parameters('numberOfNodes')]",
        "input" : "[concat(parameters('baseName'), '-worker-', variables('locatio
n'), '-', copyIndex('vmNames', 1))]"
```

```
},
  "resources" : [
        {
                "type": "Microsoft.Compute/availabilitySets",
                "name": "[parameters('availabilitySetName')]",
                "apiVersion": "2019-03-01",
                "location": "[variables('location')]",
                "properties": {
                        "platformFaultDomainCount": "3",
                        "platformUpdateDomainCount": "5"
                },
                "sku": {
                        "name": "Aligned"
        }
       },
    {
      "apiVersion" : "2019-05-01",
      "name" : "[concat('node', copyIndex())]",
      "type" : "Microsoft.Resources/deployments",
      "copy" : {
        "name" : "nodeCopy",
        "count" : "[length(variables('vmNames'))]"
      },
      "dependsOn" : [
        "[resourceId('Microsoft.Compute/availabilitySets', concat(parameters('ava
ilabilitySetName')))]"
      ],
      "properties" : {
        "mode" : "Incremental",
        "template" : {
          "$schema" : "http://schema.management.azure.com/schemas/2015-01-01/depl
oymentTemplate.json#",
          "contentVersion" : "1.0.0.0",
          "resources" : [
            {
              "apiVersion" : "2018-06-01",
              "type" : "Microsoft.Network/networkInterfaces",
              "name" : "[concat(variables('vmNames')[copyIndex()], '-nic')]",
              "location" : "[variables('location')]",
              "properties" : {
                "ipConfigurations" : [
                    "name" : "pipConfig",
```

```
"properties" : {
                      "privateIPAllocationMethod" : "Dynamic",
                      "subnet" : {
                        "id" : "[variables('nodeSubnetRef')]"
                      },
                      "loadBalancerBackendAddressPools" : [
                        {
                          "id" : "[resourceId('Microsoft.Network/loadBalancers/ba
ckendAddressPools',variables('infraLoadBalancerName'), variables('infraLoadBalanc
erName'))]"
                        }
                        1
                    }
                1
              }
            },
              "apiVersion" : "2018-06-01",
              "type" : "Microsoft.Compute/virtualMachines",
              "name" : "[variables('vmNames')[copyIndex()]]",
              "location" : "[variables('location')]",
              "tags" : {
                "kubernetes.io-cluster-ffranzupi": "owned"
              },
              "identity" : {
                "type" : "userAssigned",
                "userAssignedIdentities" : {
                  "[resourceID('Microsoft.ManagedIdentity/userAssignedIdentitie
s/', variables('identityName'))]" : {}
                }
              },
              "dependsOn" : [
                "[concat('Microsoft.Network/networkInterfaces/', concat(variable
s('vmNames')[copyIndex()], '-nic'))]"
              ],
              "properties" : {
                "hardwareProfile" : {
                  "vmSize" : "[parameters('nodeVMSize')]"
                },
                "osProfile" : {
                  "computerName" : "[variables('vmNames')[copyIndex()]]",
                  "adminUsername" : "capi",
                  "customData" : "[parameters('workerIgnition')]",
```

```
"linuxConfiguration" : {
                    "disablePasswordAuthentication" : true,
                    "ssh" : {
                      "publicKeys" : [
                        {
                          "path" : "[variables('sshKeyPath')]",
                          "keyData" : "[parameters('sshKeyData')]"
                        }
                      1
                    }
                  }
                },
                "storageProfile" : {
                  "imageReference": {
                    "id": "[resourceId('Microsoft.Compute/images', variables('ima
geName'))]"
                  },
                  "osDisk" : {
                    "name": "[concat(variables('vmNames')[copyIndex()],' OSDis
k')]",
                    "osType" : "Linux",
                    "createOption" : "FromImage",
                    "managedDisk": {
                      "storageAccountType": "Premium LRS"
                    },
                    "diskSizeGB": 512
                  }
                },
                "networkProfile" : {
                  "networkInterfaces" : [
                    {
                      "id" : "[resourceId('Microsoft.Network/networkInterfaces',
concat(variables('vmNames')[copyIndex()], '-nic'))]",
                      "properties": {
                        "primary": true
                      }
                    }
                },
            "availabilitySet": {
                "id": "[resourceId('Microsoft.Compute/availabilitySets', paramete
rs('availabilitySetName'))]"
            }
```

```
}
}
}
}
}
```

Now fill in the following elements.

- Subscription
- Resource Group
- Region Choose the same region used for the OpenShift cluster
- Base Name The cluster\_id recorded above
- Worker Ignition The content of the ignition\_base64 file created above
- Number Of Nodes 3
- Ssh Key Data the public ssh key itself
- Availability Set Name choose any name
- Node VM Size choose Standard\_HB120rs\_v3

| Home >                                                                   |                                                                         |
|--------------------------------------------------------------------------|-------------------------------------------------------------------------|
| Custom deployment<br>Deploy from a custom template                       |                                                                         |
| Select a template Basics Review +                                        | - create                                                                |
| Template                                                                 |                                                                         |
| Customized template<br>2 resources                                       | Edit template Edit parameters                                           |
| Project details                                                          |                                                                         |
| Select the subscription to manage deployed<br>manage all your resources. | d resources and costs. Use resource groups like folders to organize and |
| Subscription * ①                                                         | Excelero 20210123 V                                                     |
| Resource group * ①                                                       | hpc-ocp-nvmesh32-jsv2j-rg V<br>Create new                               |
| Instance details                                                         |                                                                         |
| Region * (i)                                                             | West Europe                                                             |
| Base Name * ①                                                            | hpc-ocp-nvmesh32-jsv2j 🗸                                                |
| Worker Ignition * ①                                                      | eyJpZ25pdGlvbil6eyJjb25maWciOnsibWVyZ2UiOlt7InNvdXJjZSI6Imh0 🗸          |
| Number Of Nodes ①                                                        | 3                                                                       |
| Ssh Key Data * ①                                                         | ····· ✓                                                                 |
| Availability Set Name *                                                  | example 🗸                                                               |
| Node VM Size ①                                                           | Standard_HB120rs_v3 V                                                   |

#### Click *Review+Create* and then *Create*.

When the creation process ends, accept the new workers VMs using the OC CLI.

1. Create the oc token, click *kube:admin* and then copy the login command.

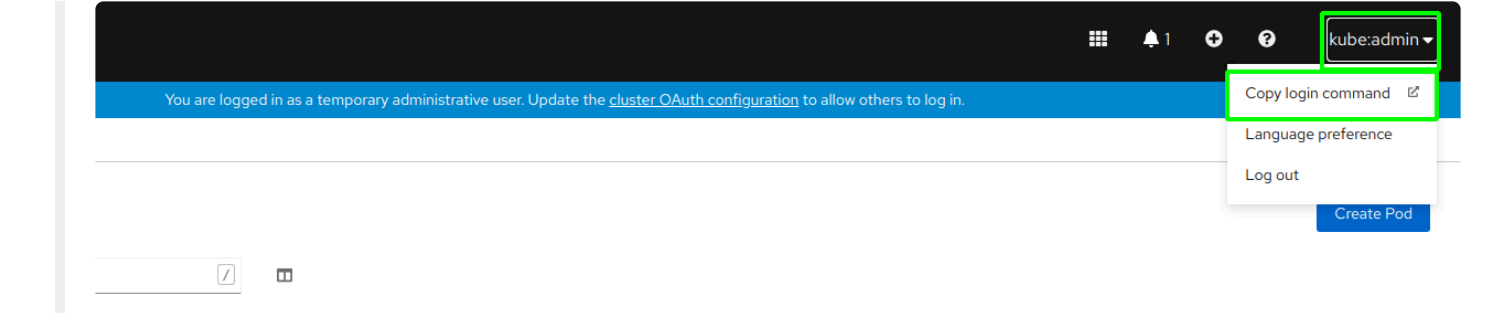

You may need to re-login with the cluster login/password if it timed out. Click *Display Token* and copy the login command.

| zoom)                               |                                                                                                    |
|-------------------------------------|----------------------------------------------------------------------------------------------------|
| Your API token is                   |                                                                                                    |
| sha256~wP3TJpTLllV                  | 7QzwchY3soZFMmDNuvRwKkYYisGhhD8                                                                                                    |
| Log in with this token              |                                                                                                    |
| oc logintoken=                      | server=https://api.yoavopen.excelero.org:6443                                                                                         |
| Use this token directly against the | PI                                                                                                    |
| curl -H "Authorization:             | Bearer sha256-wP3TJpTLllVe7QzwchY3soZFMmDNuvRwKkYYisGhhD8" "https://api.yoavopen.excelero.org:6443/apis/user.openshift.io/v1/users/~" |
|                                     |                                                                                                    |
| Request another token               |                                                                                                    |
| Logout                              |                                                                                                    |
|                                     |                                                                                                    |

On a local machine, run the login command. Note: the "oc" command should be in the standard command PATH from the cluster install. Also, you may need to answer "y" to the insecure prompt.

- 1. Run oc project default
- 2. Run oc get nodes

Use the following link which describes how to accept new nodes to OpenShift cluster: <u>https://docs.openshift.com/container-platform/4.7/installing/installing\_azure/installing-azure-user-infra.html#installation-approve-csrs\_installing-azure-user-infra</u>, number of new nodes should match the number of workers.

The **NVMesh** tracer requires 5 \* 4 \* num\_of\_cpus threads process IDs, increase the PID limit of the workers. Use the following guide to increase it to 4096 to be on the safe side, <u>How to change the value of pids\_limit in OpenShift 4.x</u>

### 6. NVMesh on Azure Kubernetes Service

For an overview of Azure Kubernetes Service, hereon AKS, see this link.

The following steps outline how to initialize an AKS cluster for use with *NVMesh*. Beyond that, the instructions from the previous sections apply.

Specifically, see the prerequisites for <u>NVMesh OpensShift Operator on Azure Prerequisites</u>. All sections apply, except that the Azure CLI should be built-in already.

## 6.1. Quick Summary

| Action                                                             | Command                                                                                                    |
|--------------------------------------------------------------------|----------------------------------------------------------------------------------------------------|
| Login                                                              | az login                                                                                                    |
| Verify login                                                       | az account listrefresh                                                                                                    |
| Optional:<br>choose a<br>different<br>account                      | az account set -s <id></id>                                                                                                    |
| Create a<br>resource<br>group                                      | az group createname <resourcegroupname>location <region></region></resourcegroupname>                                                                                                    |
| Optional:<br>install<br>kubectl                                    | sudo az aks install-cli                                                                                                    |
| Create the AKS cluster                                             | <pre>az aks createresource-group <resourcegroupname>name <clusternam e="">node-count <node-count>generate-ssh-keys</node-count></clusternam></resourcegroupname></pre>                                                                                                    |
| Update local<br>credentials<br>for the newly<br>created<br>cluster | az aks get-credentialsresource-group <resourcegroupname>name <clu<br>sterName&gt;</clu<br></resourcegroupname>                                                                                                    |
| Verify AKS<br>cluster<br>creation                                  | kubectl get nodes                                                                                                    |
| Create a<br>proximity<br>placement<br>group                        | az ppg create -n <ppgname> -g <resourcegroupname> -l <region> -t standa<br/>rd</region></resourcegroupname></ppgname>                                                                                                    |
| Check node<br>availability<br>by zone                              | az vm list-skus -l eastus2zonesize "Standard_L48s_v2"                                                                                                    |
| Deploy a<br>node pool<br>for <b>Targets</b>                        | <pre>az aks nodepool addresource-group myResourceGroupcluster-name myA<br/>KSClustername <nodepool name="">node-vm-size Standard_L48s_v2nod<br/>e-count <node-count>ppg <myppgresourceid>labels nvmesh.excelero.c<br/>om/nvmesh-management="" nvmesh.excelero.com/nvmesh-client="" nvmesh.exc<br/>elero.com/nvmesh-target=""zones <zone-id></zone-id></myppgresourceid></node-count></nodepool></pre> |

| Import<br>YAMLs with<br><b>NVMesh 2.4</b><br>operator<br>secrets |                                                                                                    |
|------------------------------------------------------------------|----------------------------------------------------------------------------------------------------|
| Install and<br>access the<br><i>NVMesh 2.4</i><br>operator       | git clone git@gitlab.excelero.com:excelero/openshift-operator.git<br>cd openshift-operator                                                                             |
| Deploy the<br><i>NVMesh 2.4</i><br>operator                      | kubectl apply -f deploy/                                                                                                    |
| Verify the<br>operator<br>deployment                             | kubectl get pods                                                                                                    |
| Deploy<br><b>NVMesh 2.4</b><br>pods                              | <pre>kubectl apply -f deploy/samples/nvmesh/nvmesh_v1_AKS_tcp.yaml</pre>                                                                                               |
| Verify the<br>pods<br>deployment                                 | kubectl get podswatch <b>or</b> watch -d kubectl get pods -o wide                                                                                                    |
| Generate an <b>NVMesh 2.4</b> volume                             | kubectl apply -f <volume.yaml></volume.yaml>                                                                                                    |
| List PVCs                                                        | kubectl get pvcs                                                                                                    |
| List PVs                                                         | kubectl get pvs                                                                                                    |
| Performance<br>Tuning                                            | <pre>kubectl edit configmap nvmesh-core-config - edit the configuration kubectl delete ds nvmesh-client nvmesh-target nvmesh-mcs-agent - apply the configuration</pre> |

### 6.2. Deploying the AKS Cluster

It is assumed that the user is acquainted with <u>Azure CLI</u>.

#### Login via the Azure CLI

```
az login
```

Follow the instructions in the shell to complete the login.

#### Verifying access to the Azure subscriptions

az account list --refresh

This will show all available subscriptions, for example, as follows.

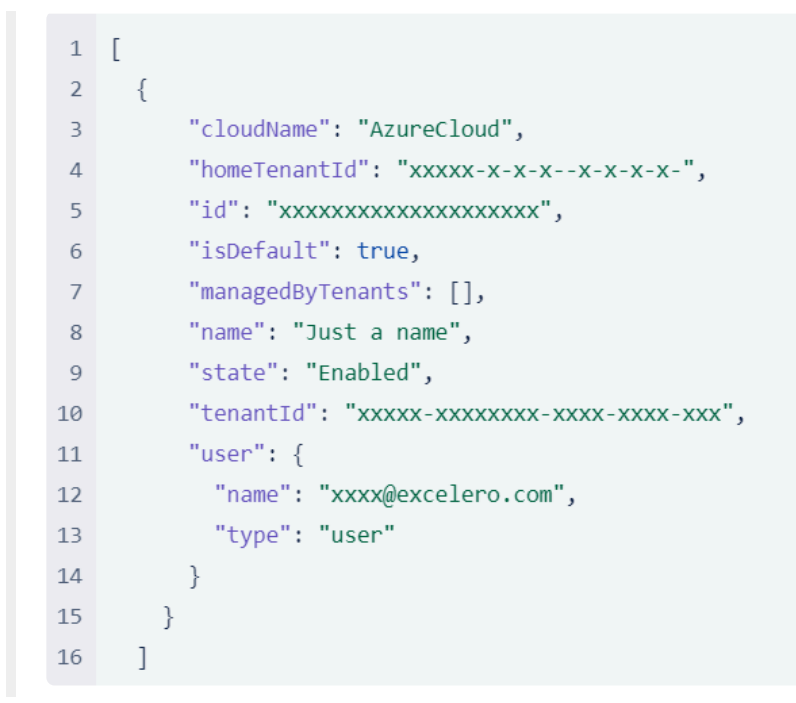

Use az account set -s <id> to choose a specific subscription.

#### **Creating a Resource Group**

az group create --name <resourceGroupName> --location <region>

Example output follows:

```
3 ~ {
      "id": "/subscriptions/cf41518e-baf3-4748-9ebd-7b2c35f34207/resourceGroups/myResourceGroup",
 4
      "location": "eastus",
5
      "managedBy": null,
 6
      "name": "myResourceGroup",
7
8 ∨ "properties": {
       "provisioningState": "Succeeded"
9
      },
10
     "tags": null,
11
     "type": "Microsoft.Resources/resourceGroups"
12
13
     }
```

#### **Creating a Proximity Placement Group**

az ppg create -n <ppgName> -g <resourceGroupName> -l <region> -t standard

#### **Creating an AKS Cluster**

```
az aks create --resource-group <resourceGroupName> --name <clusterName> --node-co
unt 3 --generate-ssh-keys --ppg <ppgResourceID>
```

If kubectl is not installed, it can be easily installed using:

```
sudo az aks install-cli
```

To verify that it was created, use:

```
kubectl get nodes
```

## 6.2.1. Login via the Azure CLI

#### az login

Follow the instructions in the shell to complete the login.

### 6.2.2. Verify Azure Subscription Access

az account list --refresh

This will show all available subscriptions, for example, as follows.

```
1 [
    {
2
         "cloudName": "AzureCloud",
3
         "homeTenantId": "xxxxx-x-x-x-x-x-x-,
4
         "id": "xxxxxxxxxxxxxxxxxxxxxxx,
5
         "isDefault": true,
6
         "managedByTenants": [],
7
         "name": "Just a name",
8
         "state": "Enabled",
9
         "tenantId": "xxxxx-xxxxx-xxxx-xxxx",
10
         "user": {
11
           "name": "xxxx@excelero.com",
12
           "type": "user"
13
         }
14
15
       }
16
      ]
```

Use az account set -s <id> to choose a specific subscription.

### 6.2.3. Create a Resource Group

az group create --name <resourceGroupName> --location <region>

Example output follows:

```
3 ~ {
      "id": "/subscriptions/cf41518e-baf3-4748-9ebd-7b2c35f34207/resourceGroups/myResourceGroup",
4
      "location": "eastus",
5
      "managedBy": null,
 6
7
      "name": "myResourceGroup",
8 ∨ "properties": {
      "provisioningState": "Succeeded"
9
10
     },
     "tags": null,
11
     "type": "Microsoft.Resources/resourceGroups"
12
13
     }
```

### 6.2.4. Create the Cluster

```
az aks create --resource-group <resourceGroupName> --name <clusterName> --node-co
unt <node-count> --generate-ssh-keys
```

At a minimum, node-count should be 3.

Update the local credentials to match the newly created cluster using:

az aks get-credentials --resource-group <resourceGroupName> --name <clusterName>

If kubect1 is not installed, it can be easily installed using:

```
sudo az aks install-cli
```

To verify that the cluster was created, use:

kubectl get nodes

## 6.3. Deploying NVMesh on AKS

## 6.3.1. Set up Repository Access

To access the *NVMesh* repository, import access credentials.

- 1. Obtain YAMLs containing the required secrets for repository access from <u>sales@excelero.com</u>.
- 2. Import the secrets YAMLs, see Installing YAMLs.

There are two secret YAMLs.

- The first provides access to Excelero's docker registry
- The second provides access to Excelero's RPM repositories

### 6.3.2. Deploy Node Pool for Targets

*Targets* are deployed using a node pool.

They can be either in availability zone or across two.

A PPG (proximity placement group) is needed per AZ (availability zone) used.

To create the PPG, use:

az ppg create -n <ppgName> -g <resourceGroupName> -l <region> -t standard

Then deploy a node pool per AZ with the PPG id returned from the previous command, as follows:

az aks nodepool add --resource-group myResourceGroup --cluster-name myAKSCluster --name <nodepool name> --node-vm-size Standard\_L48s\_v2 --node-count <node-count> --ppg <myPPGResourceID> --labels nvmesh.excelero.com/nvmesh-management="" nvmes h.excelero.com/nvmesh-client="" nvmesh.excelero.com/nvmesh-target="" --zones <zon e-id>

The node count should be 4 for a single AZ.

For cross-AZ, the node count should be 2 for each AZ. To ensure failover, add to the node pool another node of any type that will be used as an arbiter. Contact <u>Excelero Technical Support</u> for more in-depth instructions for ensuring failover.

For more storage, simply add additional node pools.

To know in which zones there are nodes of this type, use:

```
az vm list-skus -l eastus2 --zone --size "Standard L48s v2"
```

This will provide a response, see the following example excerpt, that lists the zones where the nodes are available.

```
"locationInfo": [
    {
        "location": "eastus2",
        "zoneDetails": [
        {
            "Name": [
            "3",
```

```
"2",
         "1"
        ],
        "capabilities": [
         {
          "name": "UltraSSDAvailable",
          "value": "True"
         }
       ],
       "name": null
    }
   ],
   "zones": [
     "3",
     "2",
     "1"
   ]
  }
],
"locations": [
 "eastus2"
],
"name": "Standard L48s v2",
"resourceType": "virtualMachines",
"restrictions": [],
"size": "L48s v2",
"tier": "Standard"
```

### 6.3.3. Get the NVMesh Operator

To obtain the *NVMesh* operator, run the following command

git clone git@gitlab.excelero.com:excelero/openshift-operator.git

Upon completion, a new directory name openshift-operator will contain files for operator deployment.

## 6.3.4. Deploy the NVMesh Operator

#### To deploy the *NVMesh* operator, use:

kubectl apply -f deploy/

Then, verify that the operator pods have been created using:

kubectl get pods

For example:

| [tomzan@localhost openshift-operator]\$ kubectl get pods |       |         |          |     |
|----------------------------------------------------------|-------|---------|----------|-----|
| NAME                                                     | READY | STATUS  | RESTARTS | AGE |
| nvmesh-operator-8548f59f4c-qcn2h                         | 1/1   | Running | 0        | 24s |
# 6.3.5. Deploy NVMesh Pods

Deploying the pods implementing *NVMesh* is typically done using the following command from the nvmeshoperator directory mentioned in the previous sections.

```
kubectl apply -f deploy/samples/nvmesh/nvmesh_v1_AKS_tcp.yaml
```

The built-in sample deploys using PremiumSSD managed disks for storing system configuration information. Other than changing the cluster name, it is recommended to contact <u>Excelero Technical Support</u> for any other changes.

Verify the pods have started using the following command. It may take a few minutes.

```
kubectl get pods --watch
```

#### or using

```
watch -d kubectl get pods -o wide
```

### Sample output:

| Server. / mb_example, openantic operatory , | ubeett get | pous     |     |
|---------------------------------------------|------------|----------|-----|
| NAME READY                                  | STATUS     | RESTARTS | AGE |
| mongo-0 1/1                                 | Running    | 0        | 33m |
| nvmesh-client-dp84f 1/1                     | Running    | 0        | 85s |
| nvmesh-client-tj9pw 1/1                     | Running    | 0        | 98s |
| nvmesh-client-zvmq2 1/1                     | Running    | 0        | 92s |
| nvmesh-csi-controller-0 4/4                 | Running    | 0        | 33m |
| nvmesh-csi-node-driver-2rgtx 2/2            | Running    | 0        | 85s |
| nvmesh-csi-node-driver-92cn6 2/2            | Running    | 0        | 92s |
| nvmesh-csi-node-driver-98v9b 2/2            | Running    | 0        | 98s |
| nvmesh-management-0 1/1                     | Running    | 0        | 33m |
| nvmesh-mcs-agent-ffbls 2/2                  | Running    | 0        | 91s |
| nvmesh-mcs-agent-kdtsq 2/2                  | Running    | 0        | 85s |
| nvmesh-mcs-agent-ltx7q 2/2                  | Running    | 0        | 98s |
| nvmesh-operator-8548f59f4c-n4cmg 1/1        | Running    | 0        | 33m |
| nvmesh-target-kk8gh 3/3                     | Running    | 0        | 73s |
| nvmesh-target-vcbd9 3/3                     | Running    | 0        | 61s |
| nvmesh-target-zpmbt 3/3                     | Running    | 0        | 67s |

### 6.3.6. Create PVCs (Persistent Volume Claims)

Use the following command to create a PVC

```
kubectl apply -f <volume.yaml>
```

For example:

kubectl apply -f raid10-volume.yaml

For non-protected volumes, use a YAML such as this:

```
server:~/AKS_example$ cat raid0-volume.yaml
apiVersion: v1
kind: PersistentVolumeClaim
metadata:
   name: block-pvc-r0
spec:
   accessModes:
    - ReadWriteMany
volumeMode: Block
resources:
   requests:
    storage: 10Gi
storageClassName: nvmesh-raid0
```

The following example is for protected volumes:

```
server:~/AKS_example$ cat raid1-volume.yaml
apiVersion: v1
kind: PersistentVolumeClaim
metadata:
   name: block-pvc
spec:
   accessModes:
    - ReadWriteMany
volumeMode: Block
```

```
resources:
    requests:
    storage: 10Gi
storageClassName: nvmesh-raid1
```

The following example is for protected volumes with higher performance by using more drives in parallel:

```
server:~/AKS_example$ cat raid10-volume.yaml
apiVersion: v1
kind: PersistentVolumeClaim
metadata:
  name: block-pvc-r10
spec:
  accessModes:
    - ReadWriteMany
  volumeMode: Block
  resources:
    requests:
    storage: 10Gi
storageClassName: nvmesh-raid10
```

After creating one PVC of each of the examples, verification will show the following:

```
server:~/AKS example$ kubectl get pvc
NAME
                           STATUS
                                    VOLUM
Ε
                                   CAPACITY ACCESS MODES STORAGECLAS
S
     AGE
backups-nvmesh-management-0
                           Bound
                                   nvmesh-backu
p-0
                            5Gi
                                     RWO
                                                    default
                                                                     43h
block-pvc
                           Bound
                                    pvc-632172ae-5ac9-49f3-8cba-e63edc283c2
a 10Gi
                           nvmesh-raid1 40h
            RWX
block-pvc-r0
                           Bound
                                   pvc-7fc781e7-e744-4f0e-bac2-ec272c96462
2 10Gi
                           nvmesh-raid0 23h
            RWX
block-pvc-r10
                           Bound
                                    pvc-017fa85e-ce4c-4ff5-96a4-a02d0b1c2cc
5 10Gi
          RWX
                           nvmesh-raid10 23h
data-volume-mongo-0
                           Bound data-volume-mongod
                       20Gi
b
                                RWO
                                              default
                                                               43h
```

# 6.4. Performance Tuning

Performance tuning and changing other configuration parameters is often done via /etc/modprobe.d files.

These parameters are typically set in the YAML used to deploy the node pool *Targets*, but they may not to be altered later.

In the AKS environment, use the following command to edit the configuration parameters typically tuned via options in such files:

```
kubectl edit configmap nvmesh-core-config
```

Once edited, they are applied by restarting the **NVMesh 2.4** pods using:

```
kubectl delete ds nvmesh-client nvmesh-target nvmesh-mcs-agent
```